## **Norton Internet Security Firewall 2005**

| Norton Internet Security     | /                    |                                  |                                |
|------------------------------|----------------------|----------------------------------|--------------------------------|
| Block Traffic WLive          | lpdate               |                                  | ③ Help & Support               |
| Norton Internet Security     | System Status: Atten | tion 🛦                           |                                |
| <u>S</u> tatus & Settings    | Security             | On                               |                                |
| Outbr <u>e</u> ak Alert      | Outbreak Alert       | On                               | Personal Firewall              |
| Su <u>b</u> scription Status | Personal Firewall    | On                               | protects your<br>computer from |
| <u>U</u> ser Accounts        | Intrusion Detection  | On                               | unauthorized access.           |
| Norton AntiVirus             | 🔥 Norton AntiVirus   | Attention                        | More Info                      |
| Norton AntiSpam              | Spyware and Adware   | On                               |                                |
|                              | Settings for:        |                                  |                                |
|                              | Privacy Control      | On                               | Configure                      |
|                              | A Parental Control   | Off                              |                                |
| Symantec.                    |                      | Norton Intern<br>AntiSpyware Edi | et Security. 200               |

**Figure 1.** First open up the **Norton Internet Security 2005** application by clicking on the icon that is in your system tray by your system clock. You will get the above screen when the application launches. Click on **Personal Firewall** and then the **Configure** button.

| Firewall Programs No                                                                                                    | etworking                                                                                                    | Locations                                                                                 | Advanced                                                   |
|----------------------------------------------------------------------------------------------------|----------------------------------------------------------------------------------------------------|-------------------------------------------------------------------------------------------|------------------------------------------------------------|
| Program Control                                                                                                    |                                                                                                    |                                                                                           | More Info                                                  |
| Settings for: Default (Active)                                                                                                    | Network                                                                                                    | Detector is o                                                                             | ff.                                                        |
| Automatic Program Control                                                                                                    |                                                                                                    |                                                                                           |                                                            |
| Automatic any costornize internet acces<br>Automatic Program Control only config<br>Symantec has identified as safe.                                                                                                    | ures access for v                                                                                                    | ersions of proj                                                                           | grams that                                                 |
| ✓ Turn on Automatic Program Control                                                                                                    |                                                                                                    |                                                                                           |                                                            |
|                                                                                                    |                                                                                                    |                                                                                           |                                                            |
|                                                                                                    |                                                                                                    |                                                                                           |                                                            |
| Manual Program Control                                                                                                    | s for individual pro                                                                                                 | urams. To qui                                                                             | ickly identify                                             |
| Manual Program Control<br>Create custom Internet access settings<br>and configure all Internet programs on y                                                                                                    | s for individual pro<br>your computer, cl                                                                            | grams. To qu<br>ick Program S                                                             | ickly identify<br>Scan.                                    |
| Manual Program Control<br>Create custom Internet access settings<br>and configure all Internet programs on y<br>Program                                                                                                    | s for individual pro<br>your computer, cl<br>Internet Acces                                                          | grams. To qui<br>ick Program S<br>is Catego                                               | ickly identify<br>Scan.<br>ry 🔨                            |
| Manual Program Control<br>Create custom Internet access settings<br>and configure all Internet programs on y<br>Program<br>E Microsoft Generic Host Process for Win32 9                                                                                                    | s for individual pro<br>your computer, cl<br>Internet Acces<br>Ser ▼Automatic                                        | igrams. To qu<br>ick Program S<br>s Catego<br>▼Multip                                     | ickly identify<br>Scan.<br>Iry A                           |
| Manual Program Control<br>Create custom Internet access settings<br>and configure all Internet programs on y<br>Program<br>Microsoft Generic Host Process for Win32 S<br>Symantec Configuration Wizard                                                                                       | s for individual pro<br>your computer, cl<br>Internet Acces<br>Ser ▼Automatic<br>▼Automatic                          | igrams. To qui<br>ick Program S<br>s Catego<br>❤ Multip<br>❤ Gene                         | ickly identify<br>Scan.<br>rry A<br>ole I<br>ral           |
| Manual Program Control<br>Create custom Internet access settings<br>and configure all Internet programs on y<br>Program<br>Microsoft Generic Host Process for Win32 9<br>Symantec Configuration Wizard                                                                                       | s for individual pro<br>your computer, cl<br>Internet Acces<br>Ser ▼Automatic<br>▼Automatic<br>▼Automatic            | igrams. To qui<br>ick Program S<br>is Catego<br>❤ Multip<br>❤ Gene<br>❤ Multip            | ickly identify<br>Scan.<br>nry A<br>ole<br>ral             |
| Manual Program Control<br>Create custom Internet access settings<br>and configure all Internet programs on y<br>Program<br>Microsoft Generic Host Process for Win32 9<br>Symantec Configuration Wizard<br>Symantec Event Manager Service<br>Add                                              | s for individual pro<br>your computer, cl<br>Internet Acces<br>Ser Automatic<br>- Automatic<br>- Automatic<br>Remove | igrams. To qui<br>ick Program S<br>s Catego<br>❤ Multip<br>❤ Gene<br>❤ Multip<br>Program  | ickly identify<br>Scan.<br>ole<br>ral<br>ole<br>v Scan     |
| Manual Program Control         Create custom Internet access settings<br>and configure all Internet programs on y         Program         Image: Microsoft Generic Host Process for Win32 structure         Symantec Configuration Wizard         Symantec Event Manager Service         Add | s for individual pro<br>your computer, cl<br>Internet Acces<br>Ser ~ Automatic<br>~ Automatic<br>~ Automatic         | ngrams. To qui<br>ick Program S<br>is Catego<br>❤ Multip<br>❤ Gene<br>❤ Multip<br>Program | ickly identify<br>Scan.<br>nry A<br>Dle<br>ral<br>Dle<br>V |

**Figure 2**. The configure screen will look like the above screenshot. Click on the **Programs** tab and then **Add**.

| Select a progra                                                  | m                                                                                                 |                     |   |           | ? 🔀          |
|------------------------------------------------------------------|---------------------------------------------------------------------------------------------------|---------------------|---|-----------|--------------|
| Look jn:                                                         | 🗀 Hauppauge                                                                                       | MediaMVP            | • | ← 🗈 📸 🖬 • |              |
| My Recent<br>Documents<br>Desktop<br>My Documents<br>My Computer | Hardware<br>image<br>Transcode<br>Users<br>AddPortMappi<br>AddPortMappi<br>MVPSearch<br>MVPSearch | ng                  |   |           |              |
| My Network<br>Places                                             | File <u>n</u> ame:                                                                                | AddPortMapping      |   | <b>.</b>  | <u>O</u> pen |
|                                                                  | Files of type:                                                                                    | Executables (*.exe) |   | <b>.</b>  | Cancel       |

**Figure 3.** When you click on the **Add** button you will have to browse to the **Hauppauge MediaMVP** directory in the **Programs** folder on your local disk C:. You will need to repeat this step 5 times so that you can allow the following files through the Norton software.

From the main **Hauppauge MediaMVP** folder: **MVPmedia.exe Mvpstart.exe Addportmapping.exe** 

From inside of the **MediaMVP** folder, go to the **Hardware** folder and add the following: **Dglsvcmain.exe Hcwsms.exe** 

| ton Internet Securit                 | У                                         |
|--------------------------------------|-------------------------------------------|
| Prog <mark>ram Cont</mark>           | rol                                       |
| Click the appropri<br>AddPortMapping | ate option to control Internet access for |
| inder or a rabbing.                  |                                           |
| What do you want t                   | o do?                                     |

**Figure 4.** Each file that you allow through will ask you **"What do you want to do".** Permit each file through the software.

| Firewall                                                                                             | Programs                                                                                                    | Networking                                                                                                | Locations                                                                                 | Advance                                                                            | d                     |
|----------------------------------------------------------------------------------------------------|----------------------------------------------------------------------------------------------------|----------------------------------------------------------------------------------------------------|-------------------------------------------------------------------------------------------|------------------------------------------------------------------------------------|-----------------------|
| Program (                                                                                            | Control                                                                                                    |                                                                                                    |                                                                                           | More                                                                               | Info                  |
| Settings for: D                                                                                      | efault (Active)                                                                                                | ▼ Netw                                                                                                    | vork Detector is                                                                          | off.                                                                               |                       |
| Automatic Pro                                                                                        | gram Control                                                                                                   |                                                                                                    |                                                                                           |                                                                                    |                       |
| Automatic Prog<br>Symantec has<br>I Turn on Auto                                                     | ram Control only<br>identified as safe.<br>omatic Program C                                                    | configures access<br>Control                                                                              | for versions of p                                                                         | rograms that                                                                       |                       |
| Manual Progra<br>Create custom                                                                       | am Control<br>Internet access s                                                                                | ettings for individua                                                                                     | al programs. To c                                                                         | quickly identify                                                                   |                       |
| Manual Progra<br>Create custom<br>and configure a<br>Program                                         | am Control<br>Internet access s<br>Il Internet program                                                         | ettings for individua<br>ns on your compute<br>Internet                                                   | al programs. To c<br>er, click Program<br>Access Cate                                     | quickly identify<br>Scan.<br>gory                                                  | ~                     |
| Manual Progra<br>Create custom<br>and configure a<br>Program<br>MediaMVP GL                          | am Control<br>Internet access s<br>Il Internet program<br>Jl Server                                            | ettings for individua<br>ns on your compute<br>Internet<br>❤ Permit 4                                     | al programs. To c<br>er, click Program<br>Access Cate<br>MI ~Ge                           | quickly identify<br>I Scan.<br>gory<br>neral                                       |                       |
| Manual Progra<br>Create custom<br>and configure a<br>Program<br>MediaMVP GL<br>MediaMVP Sta          | am Control<br>Internet access s<br>Il Internet program<br>Il Server<br>art                                     | ettings for individua<br>ns on your compute<br>Internet<br>Permit A<br>Permit A                           | al programs. To c<br>er, click Program<br>Access Cate<br>All ~Ge<br>All ~Ge               | quickly identify<br>IScan.<br>gory<br>neral<br>neral                               |                       |
| Manual Progra<br>Create custom<br>and configure a<br>Program<br>MediaMVP GL<br>MediaMVP Sta          | am Control<br>Internet access s<br>Il Internet program<br>Il Server<br>art<br>eric Host Process for '          | ettings for individua<br>ns on your compute<br>Internet<br>❤ Permit A<br>❤ Permit A<br>Win32 Ser ❤ Automa | al programs. To c<br>er, click Program<br>Access Cate<br>All ~Ge<br>All ~Ge               | quickly identify<br>Scan.<br>gory<br>neral<br>neral<br>Itiple                      |                       |
| Manual Progra<br>Create custom<br>and configure a<br>Program<br>MediaMVP GL<br>Microsoft Gene<br>Add | am Control<br>Internet access s<br>Il Internet program<br>Il Server<br>art<br>eric Host Process for 1<br>4 Mod | ettings for individua<br>ns on your compute<br>Internet<br>Permit A<br>Win32 Ser Automa                   | al programs. To c<br>er, click Program<br>Access Cate<br>All ~ Ge<br>All ~ Ge<br>tic ~ Mu | quickly identify<br>o Scan.<br>gory<br>neral<br>neral<br>Itiple<br>am <u>S</u> can | <ul> <li>×</li> </ul> |

**Figure 5.** Once all the Files are permitted as an exception, you will see them in the **"Manual Program Control Window".** Once you are finished **restart** your computer and then enjoy the MediaMVP.